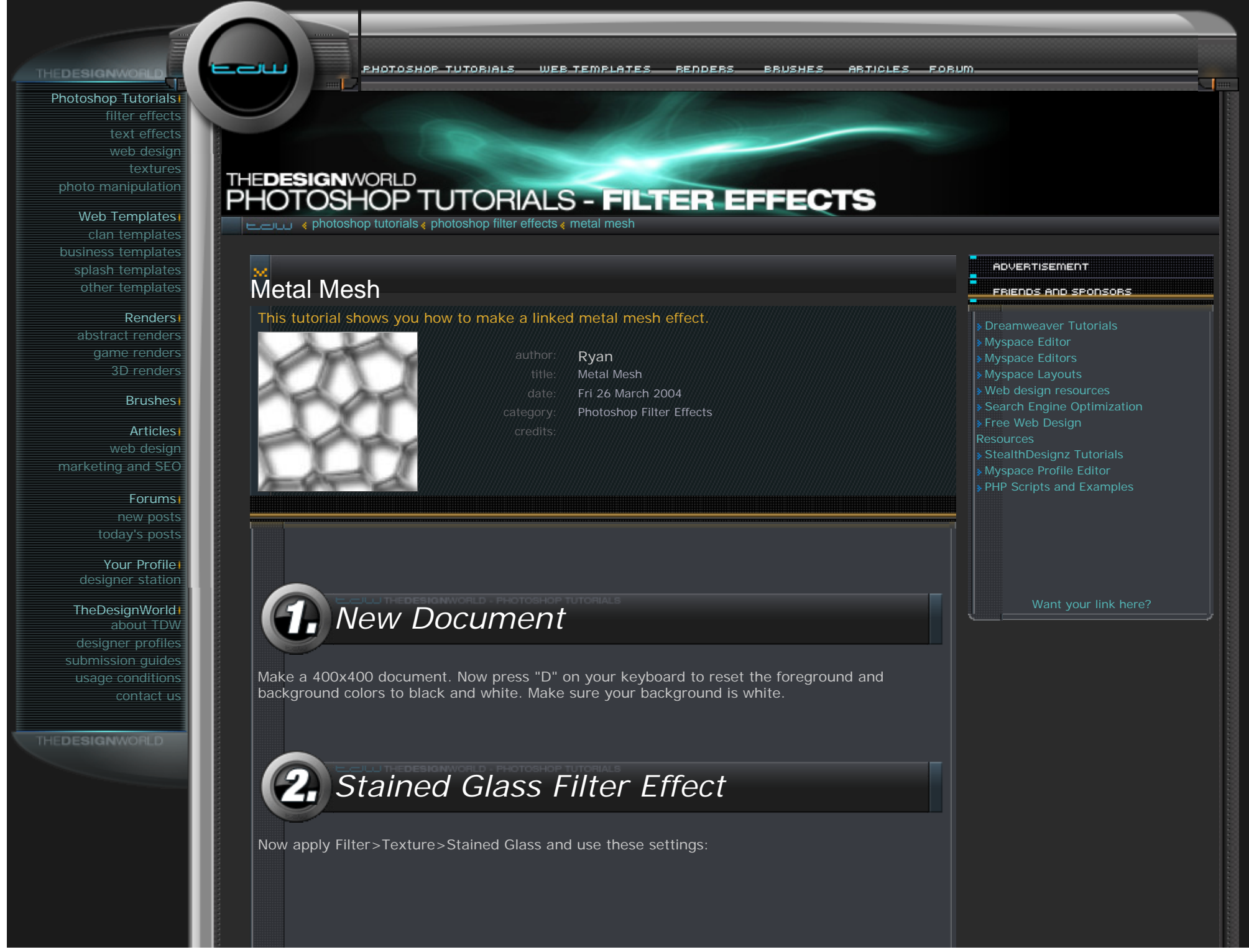

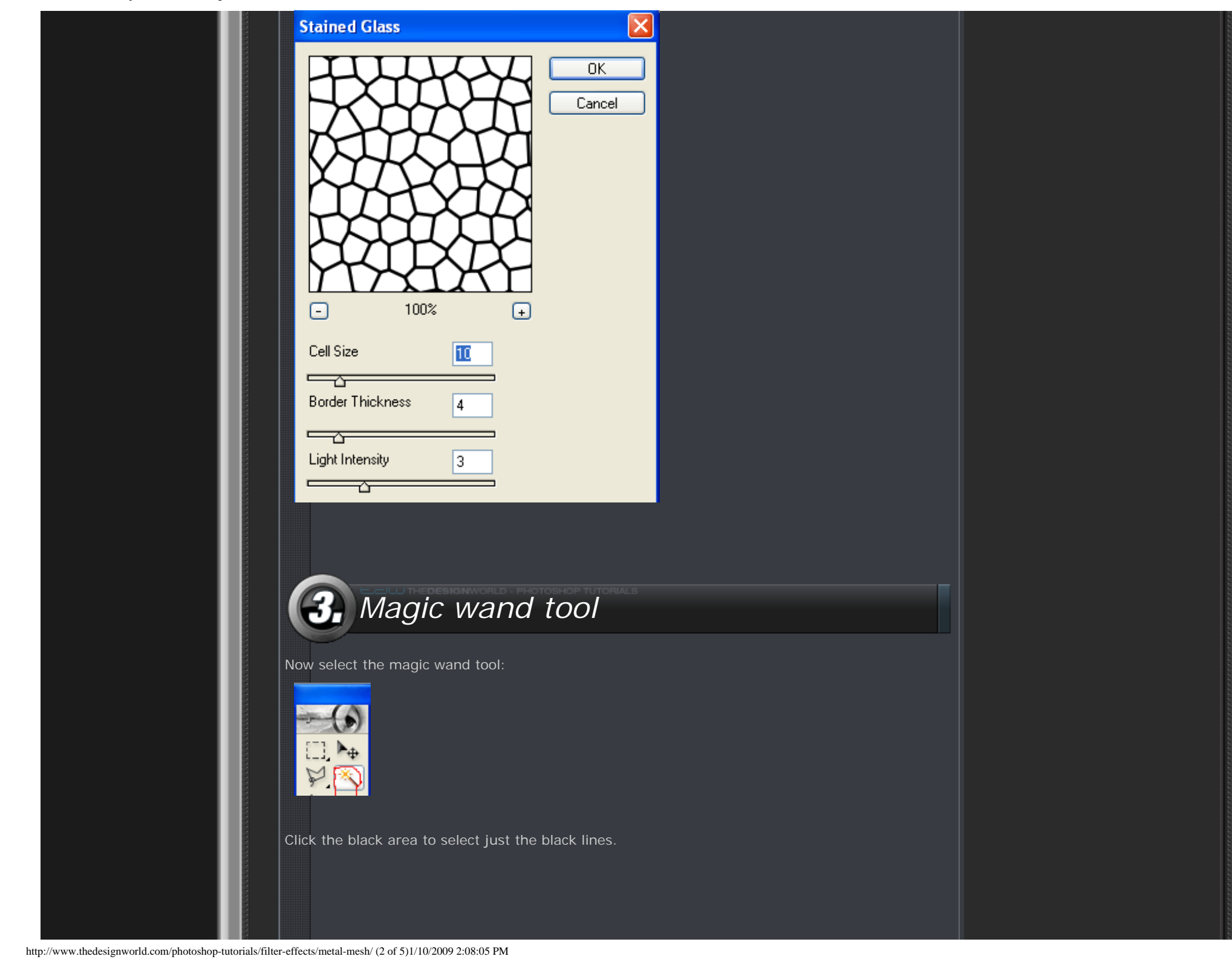

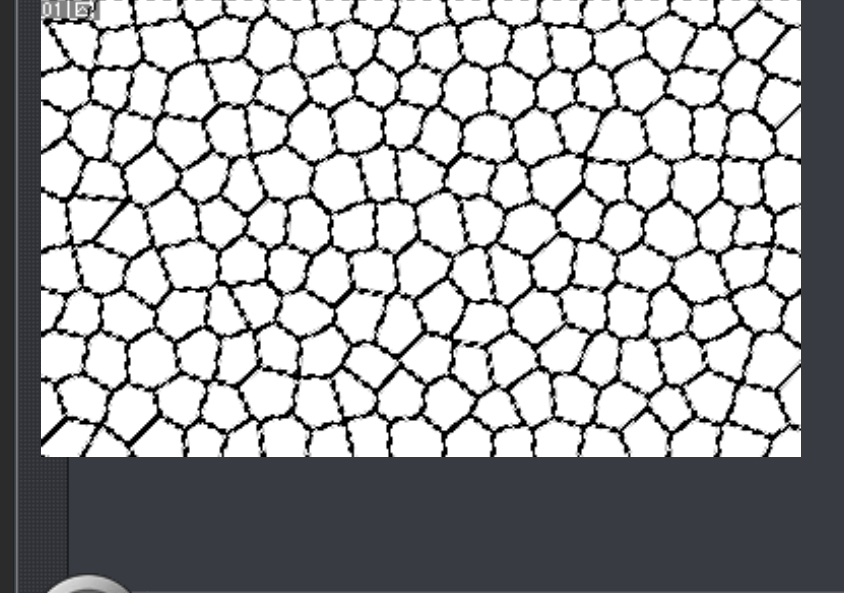

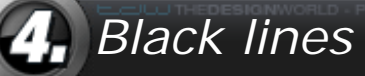

Now press CNTRL+C to copy the selected black lines. Make a new layer and name it Links, press CNTRL+V to paste the lines. Delete the main background layer, dont need it anymore, make a new layer and paint it all in with white. Make sure your Links Layer is above the white background layer you just made.

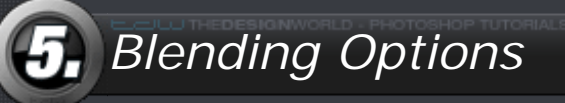

Now right click your Links layer and go to Blending Options. Check off what I got checked off:

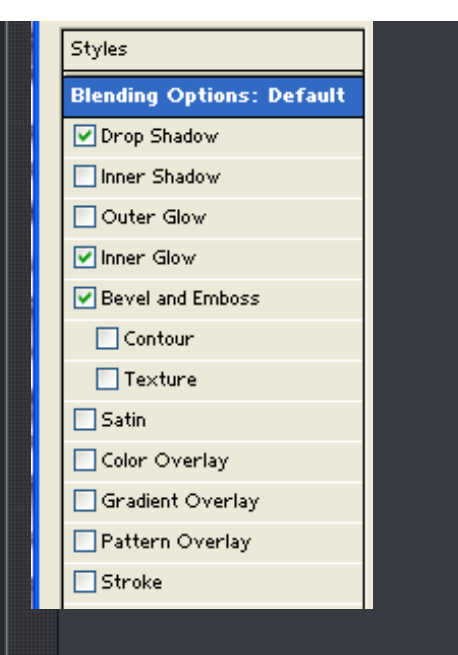

## Apply these settings to Drop Shadow:

| Drop Shadow                                                                                                    |
|----------------------------------------------------------------------------------------------------|
| Structure                                                                                                    |
| Blend Mode: Multiply                                                                                                    |
| Opacity: 100 %                                                                                                    |
|                                                                                                    |
| Angle: 120 * Use Global Light                                                                                                    |
|                                                                                                    |
| Distance: 5 px                                                                                                    |
| Spread: 0 %                                                                                                    |
| Size: p                                                                                                    |
|                                                                                                    |
|                                                                                                    |
|                                                                                                    |
|                                                                                                    |
| Apply these settings to Inner Glow (I used #EAEAEA for the                                                                                                    |
| Apply these settings to Inner Glow (I used #EAEAEA for the                                                                                                    |
| Apply these settings to Inner Glow (I used #EAEAEA for the                                                                                                    |
| Apply these settings to Inner Glow (I used #EAEAEA for the Structure Blend Mode: Screen                                                                                                    |
| Apply these settings to Inner Glow (I used #EAEAEA for the<br>Structure<br>Blend Mode: Screen                                                                                                    |
| Apply these settings to Inner Glow (I used #EAEAEA for the                                                                                                    |
| Apply these settings to Inner Glow (I used #EAEAEA for the<br>Inner Glow<br>Structure<br>Blend Mode: Screen<br>Opacity: 75 %<br>Noise: 0 %                                                                                                    |
| Apply these settings to Inner Glow (I used #EAEAEA for the<br>Inner Glow<br>Structure<br>Blend Mode: Screen<br>Opacity: 75 %<br>Noise: 0 %                                                                                                    |
| Apply these settings to Inner Glow (I used #EAEAEA for the<br>Structure<br>Blend Mode: Screen<br>Opacity: 75 %<br>Noise: 0 %<br>Opacity: View of the settings to Inner Glow (I used #EAEAEA for the settings to Inner Glow (I used #EAEAEA for the setting)<br>Opacity: 0 % |
| Apply these settings to Inner Glow (I used #EAEAEA for the<br>Inner Glow<br>Structure<br>Blend Mode: Screen<br>Opacity: 75 %<br>Noise: 0 %<br>Opacity: 0 %                                                                                                    |
| Apply these settings to Inner Glow (I used #EAEAEA for the<br>Structure<br>Blend Mode: Screen<br>Opacity: 75 %<br>Noise: 0 %<br>Opacity: 0 %                                                                                                    |

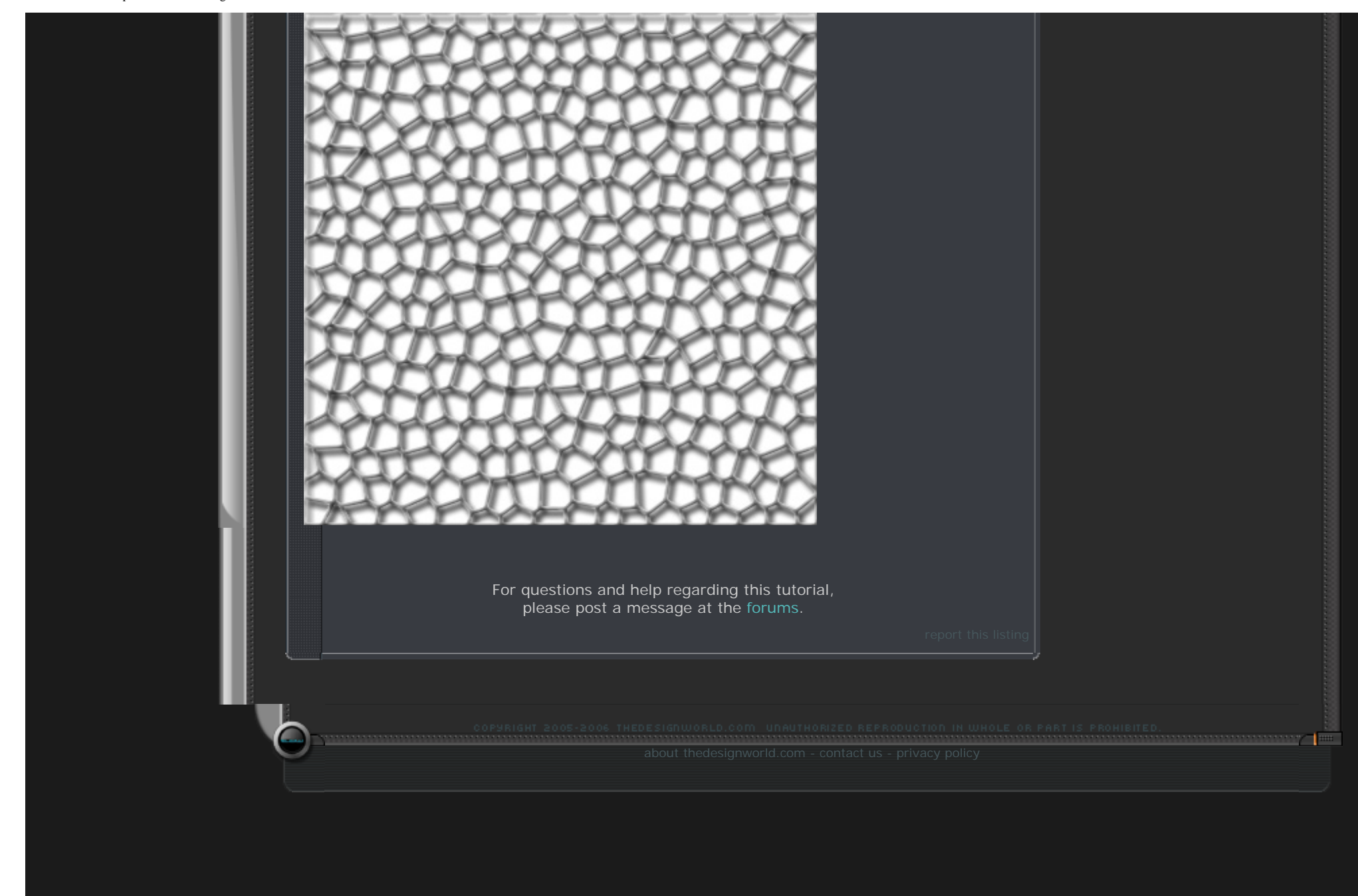